### Guide de démarrage rapide

Vous n'avez encore jamais utilisé Microsoft Teams for Education ? Ce guide vous apprend les bases.

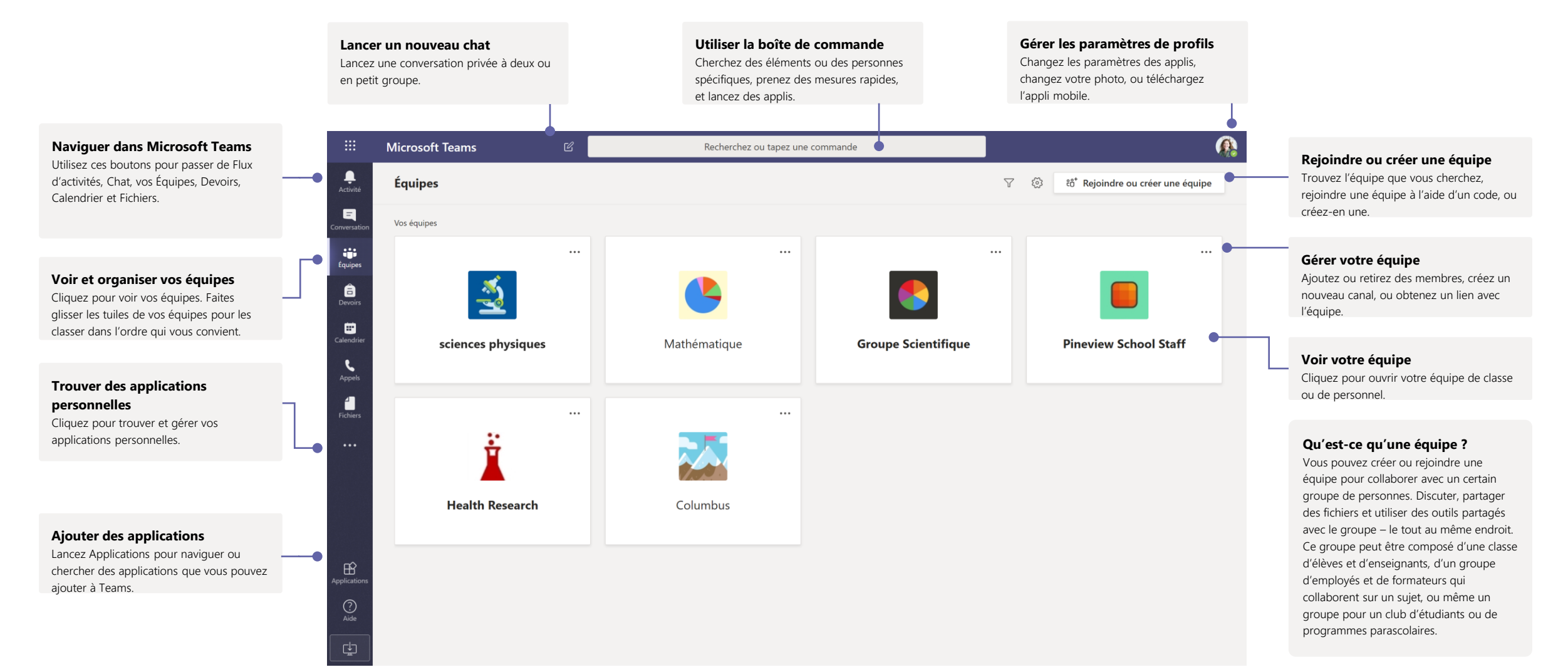

## Équipes de classe

Les équipes de classe offrent des fonctionnalités spéciales, adaptées à l'enseignement et à l'apprentissage

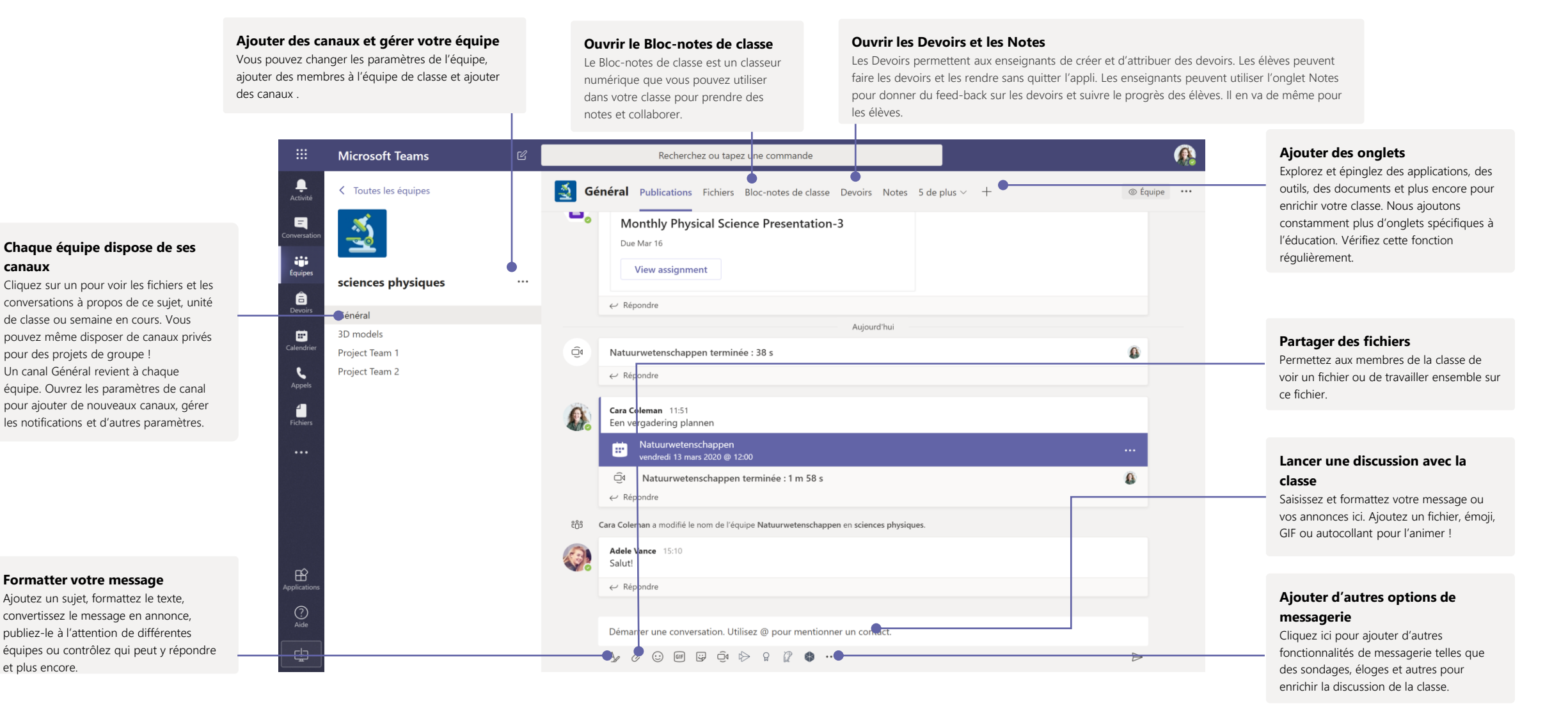

## Planifier une réunion avec votre équipe ou classe

Microsoft Teams

Aujourd'hui <

Lundi

13 h 00

Ξ

....

Calendria Appels

Donner cours, organiser des réunions du personnel ou des formations concernant des réunions en ligne

|                                                                                                    | Démarrer une réunion<br>immédiatement<br>Ajoutez des participants directement<br>à une réunion qui commence<br>immédiatement.                                                                                                    | Ajouter une nouvelle réunion<br>Planifiez une nouvelle réunion pour une<br>discussion en direct avec jusqu'à 250<br>personnes ou planifiez un événement en<br>direct pour un événement diffusé avec un<br>public plus large.                                                                                                    | Inviter des personnes à une réunion<br>Invitez une ou plusieurs personnes à votre<br>réunion. Les enregistrements et les ressources<br>partagées lors de la réunion seront organisés<br>dans l'historique de la réunion dans votre vue<br>de Conversation.                                                                                                    | Inviter un canal à une réunion<br>Invitez votre classe ou groupe de travail entier à une<br>réunion en sélectionnant un canal pour héberger la<br>réunion. Les enregistrements et les ressources partagées<br>lors de ces réunions seront organisés dans le canal<br>sélectionné. |
|----------------------------------------------------------------------------------------------------|----------------------------------------------------------------------------------------------------|----------------------------------------------------------------------------------------------------|----------------------------------------------------------------------------------------------------|----------------------------------------------------------------------------------------------------|
| 已 Recherchez ou tapez une o                                                                                                    | ommande<br>Ĝt Rejoindre maintenant                                                                                                    | + Nouvelle réunion                                                                                                    | oft Teams I Recherchez ou tapez                                                                                                    | : une commai de  Enregistrer Fermer                                                                                                    |
| mars 2020 ×         10       11         Mardi       Mercredi         Image: Image: Im | 12         1           Jeudi         V           Image: State State S | E Semaine de travail ∨     3   endredi     Calendier     Calendier <th>horaire: (UTC+01:00) Brocelles, Copenhague, Madrid, Paris <math>\checkmark</math><br/>Ajoutez un titre<br/>Ajoutez des participants ent la présence est obligatoire<br/>13 mars 2020 15:30 <math>\checkmark</math> <math>\rightarrow</math> 13 mars 2020 16:4<br/>Ne se répète pas <math>\checkmark</math><br/>Ajoutez un canal<br/>Ajoutez une position<br/><b>B</b> <math>I \sqcup G   \forall A</math> AA Paragraphe <math>\checkmark I_x   \leftarrow \Rightarrow \equiv \equiv \equiv</math><br/>Saisir les informations de cette nouvelle réunion</th> <th>Présence facultative<br/>00 ∨ 30  Journée entière<br/></th> | horaire: (UTC+01:00) Brocelles, Copenhague, Madrid, Paris $\checkmark$<br>Ajoutez un titre<br>Ajoutez des participants ent la présence est obligatoire<br>13 mars 2020 15:30 $\checkmark$ $\rightarrow$ 13 mars 2020 16:4<br>Ne se répète pas $\checkmark$<br>Ajoutez un canal<br>Ajoutez une position<br><b>B</b> $I \sqcup G   \forall A$ AA Paragraphe $\checkmark I_x   \leftarrow \Rightarrow \equiv \equiv \equiv$<br>Saisir les informations de cette nouvelle réunion | Présence facultative<br>00 ∨ 30  Journée entière<br>                                                                                                    |

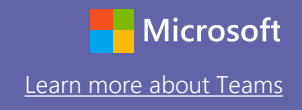

### Planifier une réunion avec votre équipe ou classe

Donner cours, organiser des réunions du personnel ou des formations concernant des réunions en ligne

Démarrer une conversation. Utilisez @ pour mentionner un contact.

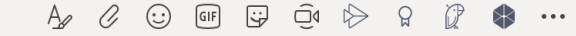

Cliquez sur **Rejoindre maintenant** sous la boîte de message pour démarrer une réunion en direct dans un canal. Si vous cliquez sur **Répondre** à un message, la réunion sera alors jointe à cette conversation. Si vous souhaitez démarrer une réunion indépendante qui n'est pas liée à un canal, suivez les instructions sur la page précédente en sélectionnant **Calendrier > Nouvelle réunion**.

Vous pouvez inviter des personnes à une réunion ou leur demander de s'y joindre directement à partir du canal.

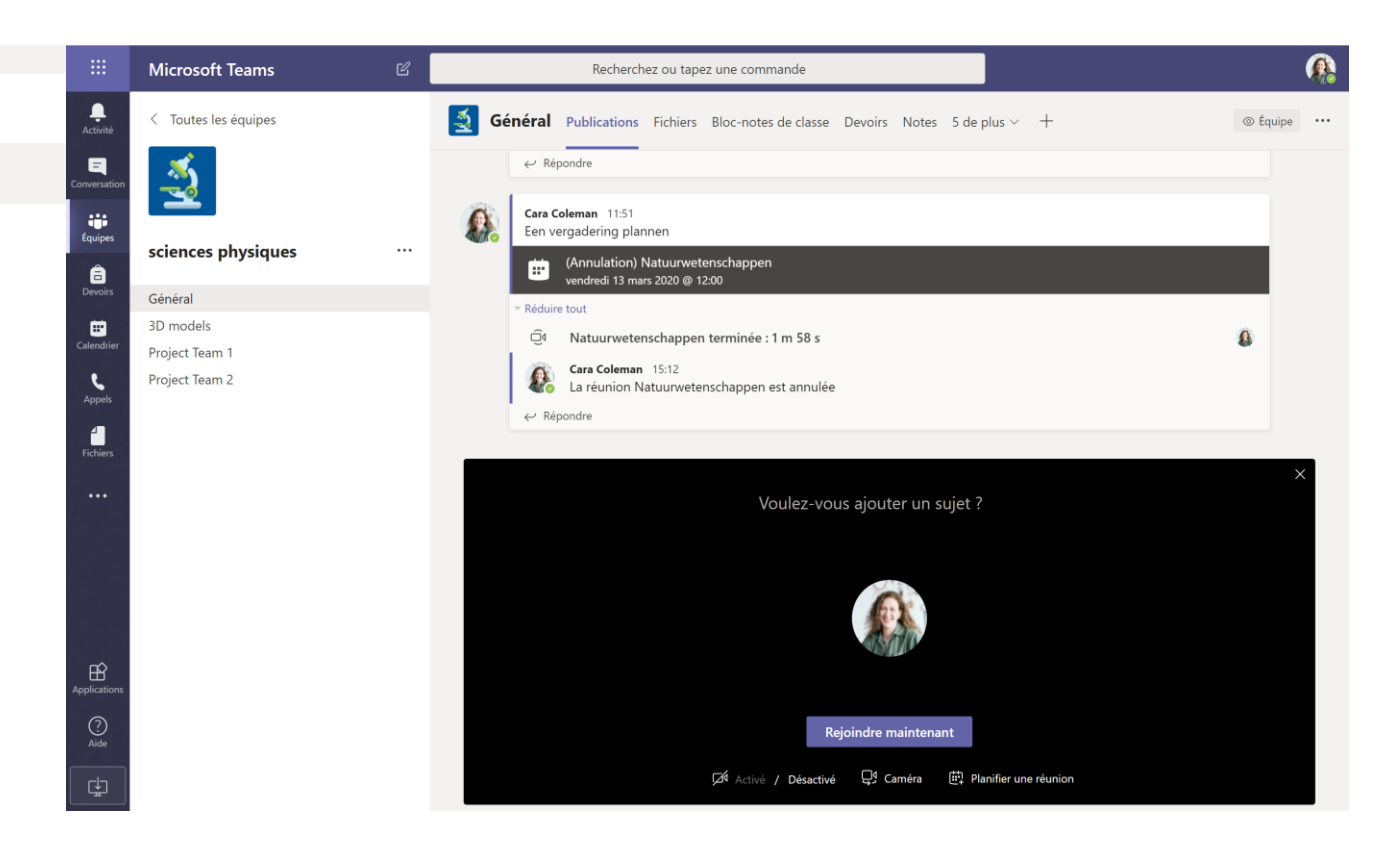

Sélectionnez **Rejoindre maintenant** pour démarrer la réunion immédiatement ou **Planifier une réunion** pour planifier la réunion dans le futur. Les membres du canal verront une invitation à la réunion dans leur calendrier si vous décidez de la planifier à une date ultérieure.

### Se joindre à une réunion

Donner cours, organiser des réunions de collaboration du personnel ou des formations concernant des réunions en ligne

|                   | Cara Coleman 15:38<br>A planifié une réun   | ion                          |                        |                                       |
|-------------------|---------------------------------------------|------------------------------|------------------------|---------------------------------------|
|                   | réunion<br>vendredi 13 m                    | nars 2020 @ 16:00            |                        |                                       |
|                   | ← Répondre                                  |                              |                        |                                       |
|                   | Démarrer une conv                           | rersation. Utilisez @ pour m | nentionner un contact. |                                       |
|                   | Ag Ø ∵ @F                                   | 🖼 Ō 🖗 🖔 🐧                    | • …                    |                                       |
|                   | icrosoft Teams 🖻                            | Recherchez ou tz             | apez une commande      | ß                                     |
| ivité             | Calendrier                                  |                              | Q4 Rejoin              | indre maintenant + Nouvelle réunion > |
| ersation<br>ulpes | Aujourd'hui < > mars 2020      O9     Lundi | 10 11<br>Mardi Mercre        | edi Jeudi              | Semaine de travail                    |
| nois 11 h         | 0                                           |                              |                        |                                       |
| ndrier<br>12 h    | 0                                           |                              |                        |                                       |
| iers<br>13 h      | 0                                           |                              |                        |                                       |
| 14 h              | 0                                           |                              |                        |                                       |
| 15 h              | 0                                           |                              |                        |                                       |
| B<br>stions 16 h  | 0                                           |                              |                        | réunion<br>Cara Coleman 🔤             |
| 17 h              | 0                                           |                              |                        |                                       |

Trouvez l'invitation à la réunion dans le canal de votre équipe ou sur votre calendrier Teams.

Ouvrez la réunion et cliquez sur **Rejoindre** pour vous joindre à une réunion.

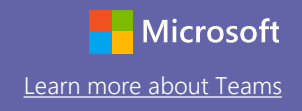

### Se joindre à une réunion

Donner cours, organiser des réunions de collaboration du personnel ou des formations concernant des réunions en ligne

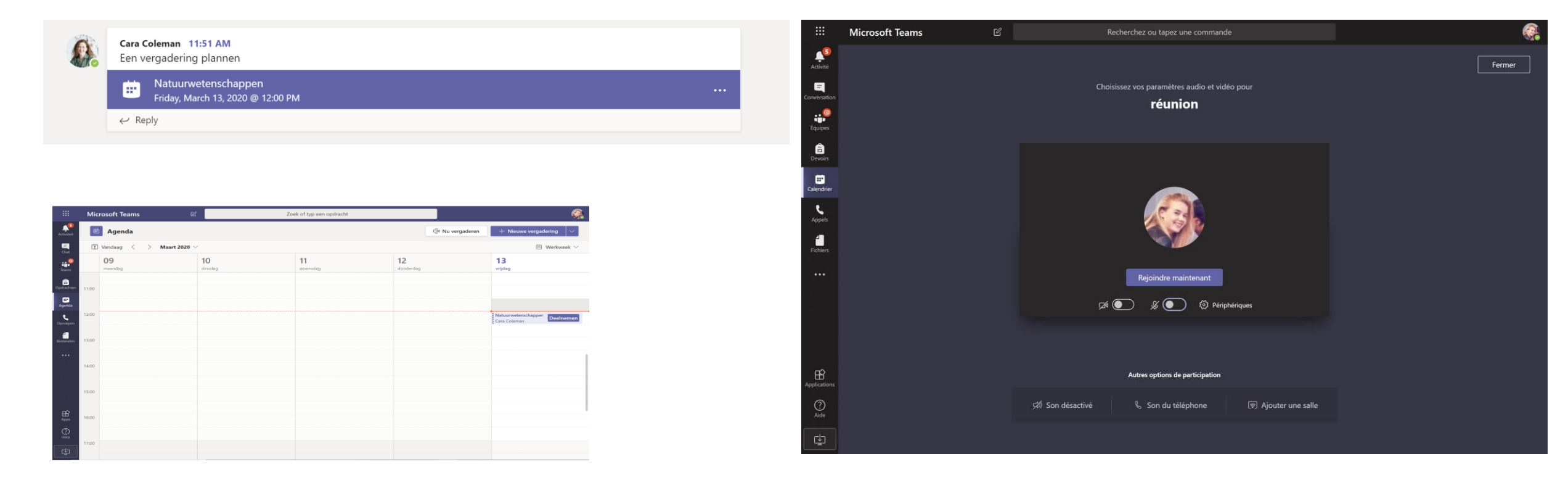

Trouvez l'invitation à la réunion dans le canal de votre équipe ou dans votre calendrier Teams. Cliquez pour ouvrir le sujet de la réunion et sélectionnez **Rejoindre**. Vérifiez votre entrée audio et vidéo, allumez la caméra et réactivez votre microphone pour que vos interlocuteurs puissent vous entendre. Sélectionnez **Rejoindre maintenant** pour participer à la réunion.

### Participer à une réunion

Partager une vidéo, un appel ou votre écran pendant un appel.

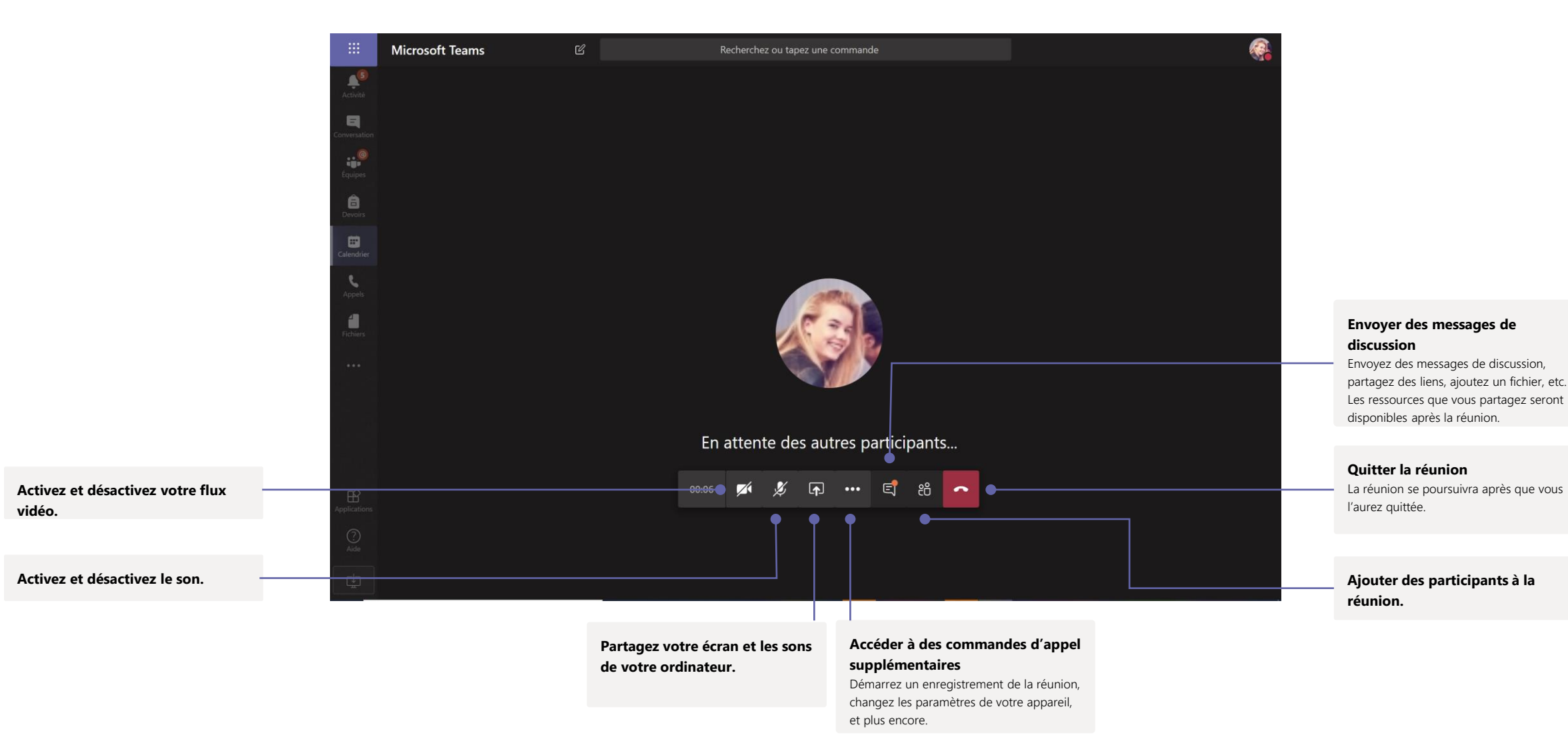

### Devoirs

Créez des activités pédagogiques pour les élèves avec les applications Office intégrées.

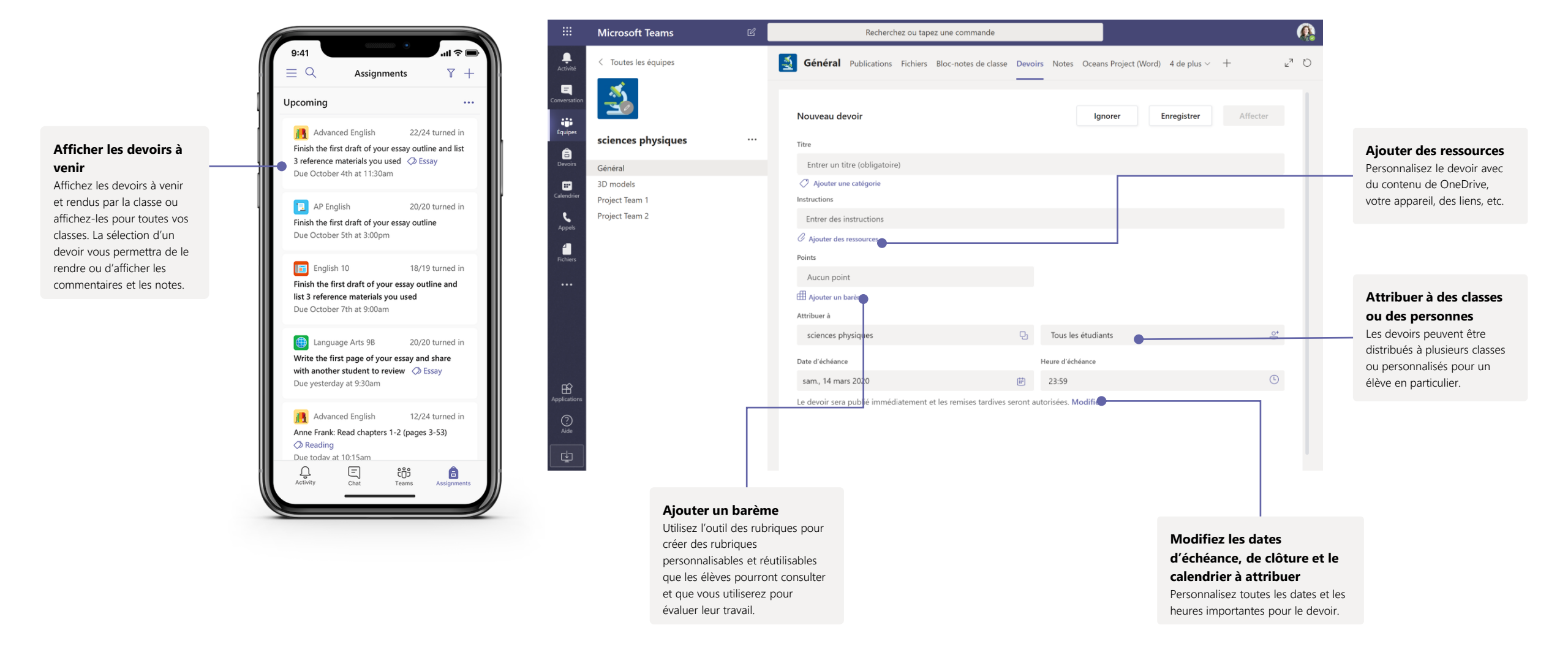

### Notations

Laissez des commentaires pour les élèves, donnez des notes et suivez le progrès des élèves dans l'onglet Grades.

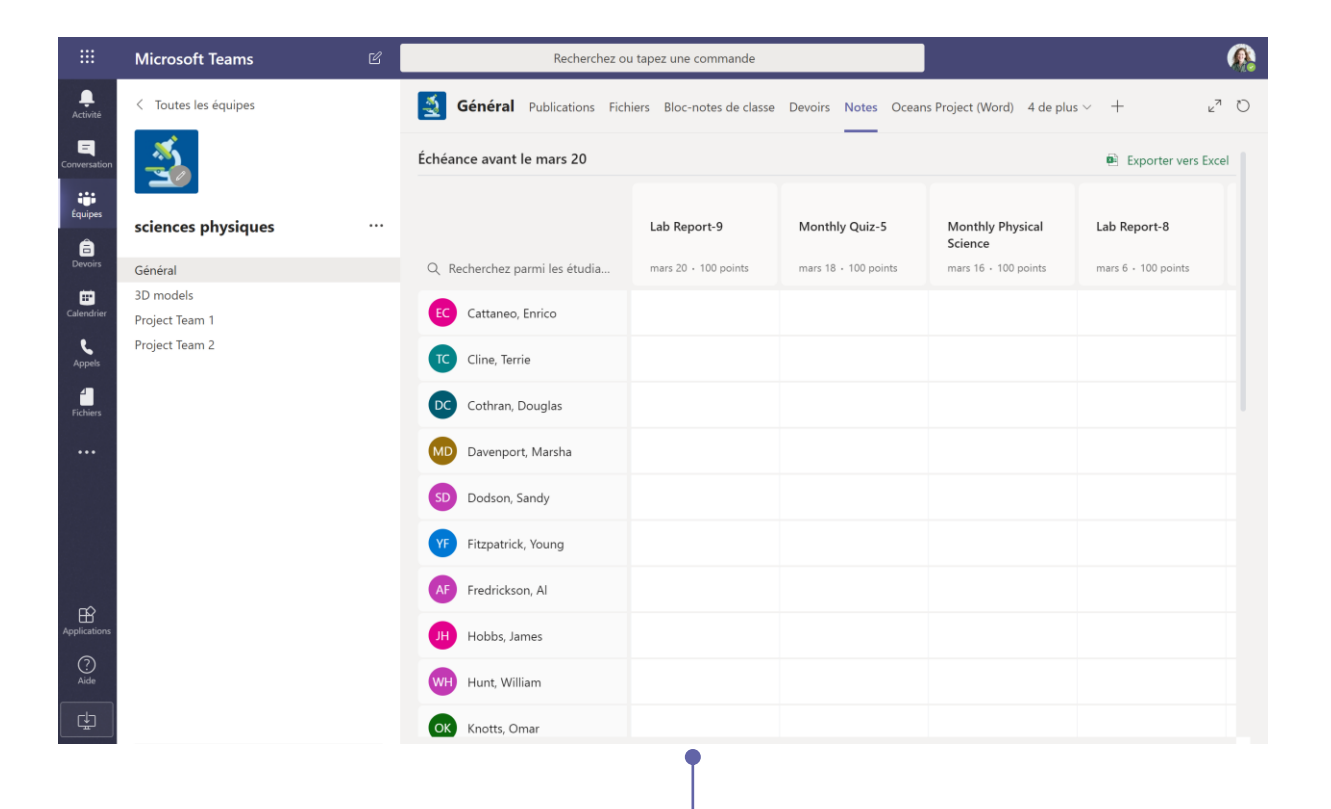

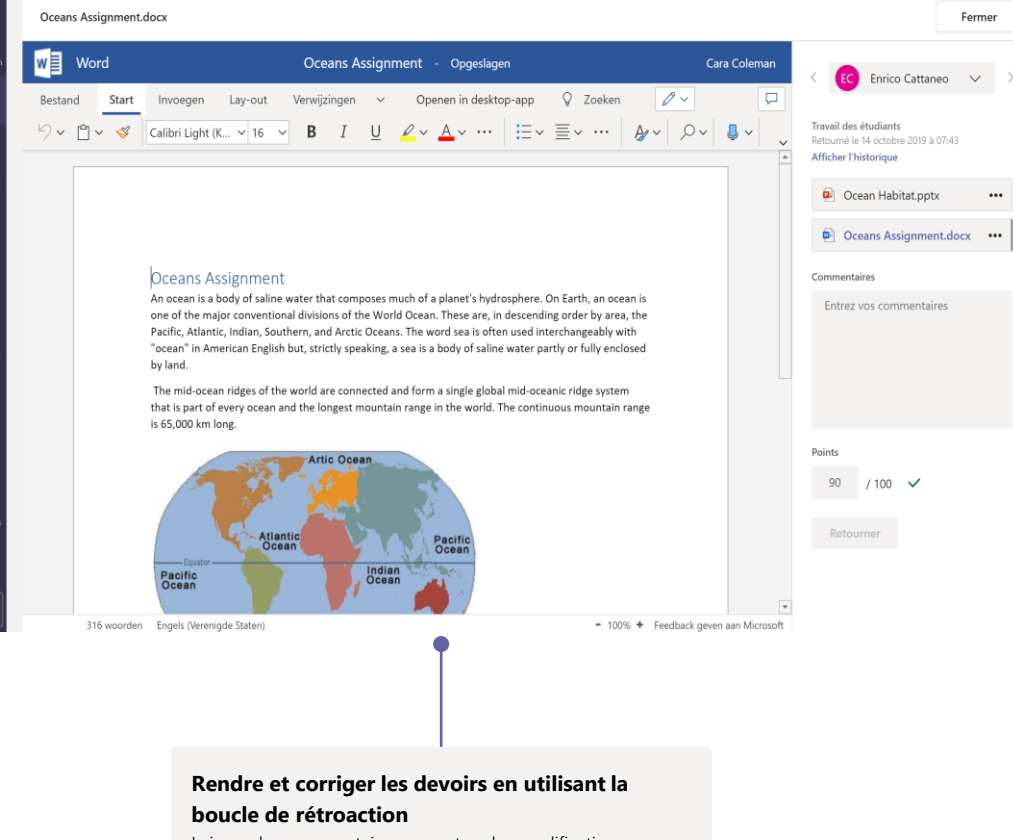

Recherchez ou tapez une commande

Laissez des commentaires, apportez des modifications, attribuer une note avec des critères/normes, vérifiez les similitudes, etc. dans le volet de notation.

Microsoft Teams

Ξ

-

â

.

ĥ

### Afficher les notes de tous les devoirs et de tous les élèves

Chaque équipe de classe dispose d'un onglet Notes où vous pouvez voir les devoirs en un coup d'œil ainsi que suivre la progression de chaque élève de votre classe.

## Carnets de classe et de personnel OneNote Class and Staff Notebooks

Un classeur numérique à utiliser dans votre classe ou avec votre personnel pour prendre des notes et collaborer

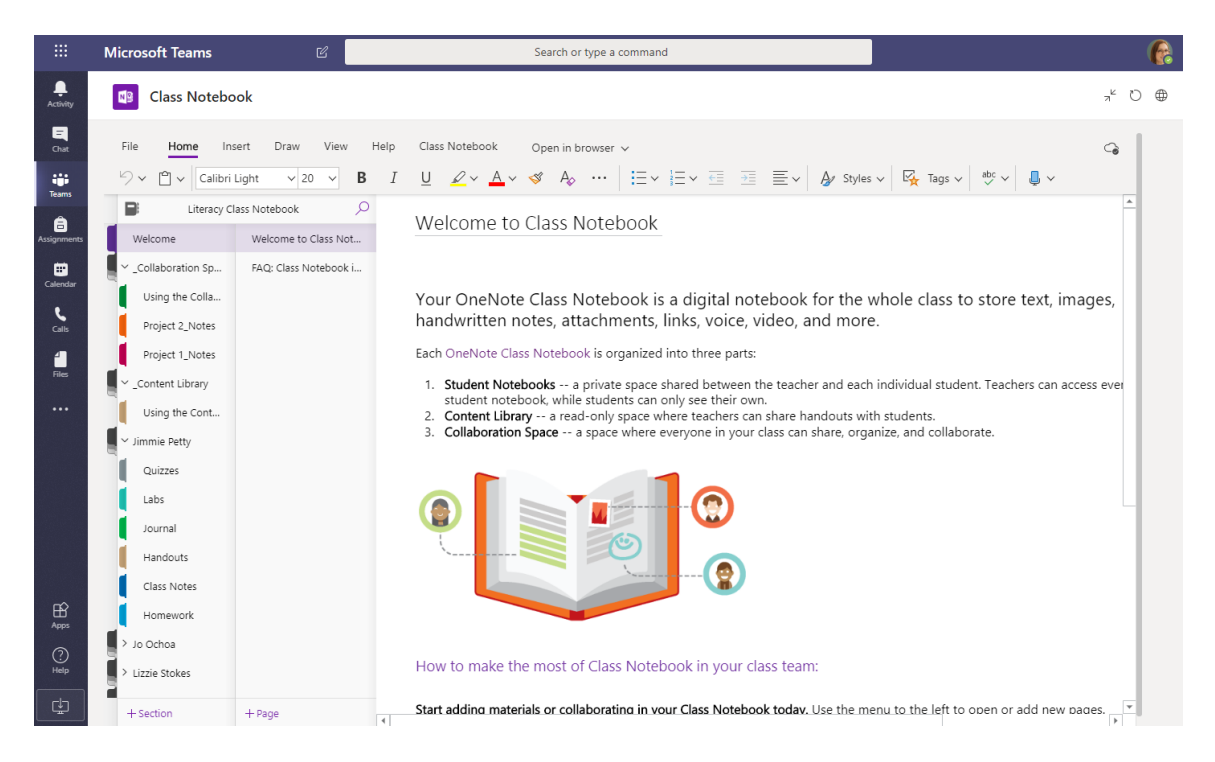

#### Notes personnelles, notes de classe et collaboration

Les Carnets de classe OneNote disposent d'un espace de travail personnel pour chaque élève, une Bibliothèque de contenu pour les documents et un Espace de collaboration pour les leçons et les activités créatives.

|           | Microsoft Teams                   | ď 📃                       | Search or type a command                                                                                                  | e e      |
|-----------|-----------------------------------|---------------------------|----------------------------------------------------------------------------------------------------|----------|
| Activity  | Staff Noteboo                     | k                         |                                                                                                    | ಸ್ ರ ⊕   |
| Chat      | File Home Inse                    | rt Draw View Help         | o Staff Notebook Open in browser 🗸                                                                                        | 9        |
| Teams     | り、 🖞 、 Calibri                    | ✓ 11 ✓ B                  | $I  \bigsqcup  \swarrow  \checkmark  \checkmark  \land  \land  \land  \land  \land  \land  \land  \land$                  |          |
| â         | Pineview Staff No                 | otebook Notebook 🔎        | Aug Retreat Groups                                                                                                    | <u> </u> |
| signments | Welcome                           | Staff Meetings            | Thursday, June 21, 2007 11:50 AM                                                                                          |          |
| 8         | Collaboration Space               | All School Open House     |                                                                                                    |          |
| alendar   | Shared Resources                  | Aug Retreat Groups        | Subject Aug Retreat Groups                                                                                                |          |
| Calls     | Using the Collab                  | Retreat                   | From Sara                                                                                                    |          |
| 4         | Staff Meeting No                  | 10/15/19 - In-service     | To Chris, Joe, Sally, Jill, Jennifer, Joe, Pauline, Joyce, Lydia                                                          |          |
| Files     | to Marking                        | C                         | Sent Thursday, June 14, 2020 9:45 AM                                                                                      |          |
|           | initiatives                       | Create a start meeting    | Here are the proposed groups for the retreat.                                                                             |          |
|           | Content Library                   | School Board Minutes      | Sala                                                                                                    |          |
|           | Using the Conte                   | Rubrics                   | Sent: Thursday, June 14, 2020 9:03 AM                                                                                     |          |
|           | Dates and Deadli                  | Assessments - State R     | To: Chris, Joe, Sally, Jill, Jennifer, Joe, Pauline, Joyce, Lydia<br>Subject: Minutes of 6/14/014Betreat planning meeting |          |
|           | Policies and Proc                 | Homeschool Hackath        | Testation plan for the Foculty and Staff Malagona Back Datrast. August 37, 2020                                           |          |
|           | Leader Only                       | One Note Training         | Tentative plan for the Faculty and Staff welcome Back Retreat August 27, 2020                                             |          |
|           | Amanda Graham                     | Learning Tools Skype      | Schedule<br>8:00-8:30 Main Hall A and B Coffee and muffins?                                                               |          |
|           | ) churd churd                     | Chaff Number of a start D | 8:30-8:45 Welcome, Introductions –<br>9:00-9:45 Dividing into small groups – Ice-breaker activity – Sara                  |          |
| ъ         | <ul> <li>Cheryl Garner</li> </ul> | Staff Notebooks and P     | 9:45-11:00 Main-Presentation - Sr. Cooke?                                                                                 |          |
| Apps      | > Mr. Barden                      | Staff Notebook and PL     | 11:0-11:15<br>11:15-12:00 High school rooms – small group discussion                                                      |          |
| 0         | > Rosie Patterson                 | Weekly LT Feature Cre     | 12:00-1:00 Commons - Lunch – Husky Deli – Linda<br>1:00-2:00 Art Rooms – creative response – Mike and Tom                 |          |
| Help      |                                   |                           | 2:00-2:15 Break                                                                                                    |          |
| гIJ       |                                   |                           | ? Commissioning ceremony                                                                                                  |          |
| ÷         | + Section                         | + Page                    |                                                                                                    | <b>v</b> |

### Idéal pour les notes de réunion du personnel, les séances de brainstorming et les observations en classe

Les Carnets de personnel OneNote disposent d'un espace de travail personnel pour chaque membre du personnel ou chaque enseignant, une Bibliothèque de contenu pour des informations partagées et un Espace de collaboration pour que tout le monde puisse travailler ensemble, le tout dans un seul carnet efficace.

## S'identifier

#### Sous Windows, cliquez sur **Démarrer** > **Microsoft Teams**.

Sur Mac, rendez-vous dans le répertoire **Applications** et cliquez sur **Microsoft Teams**. Sur mobile, cliquez sur l'icône **Teams**. Identifiez-vous ensuite à l'aide de l'adresse e-mail de votre école et votre mot de passe.

| Microsoft                  |
|----------------------------|
| Sign in                    |
| Email, phone, or Skype     |
| Next                       |
| No account? Create one!    |
| Can't access your account? |
|                            |
|                            |

### Démarrer une conversation

Avec toute l'équipe... Cliquez sur **Teams**, sélectionnez une équipe et un canal, rédigez votre message et cliquez sur **Envoyer**.

Avec une personne ou un groupe... Cliquez sur **Nouvelle conversation**, saisissez le nom de la personne ou du groupe dans le champ  $\dot{A}$ , rédigez votre message et cliquez sur **Envoyer**.

Démarrer une conversation. Utilisez @ pour mentionner un contact.

A₂ Ø ⊙ @F ☞ ᡚ ∲ ♀ ∅ ♦ …

 $\triangleright$ 

### Enrichir vos publications de canal

Créez des annonces ou des publications pour vos classes. Rédigez votre publication pour attirer l'attention des élèves, contrôlez qui répond et publiez sur plusieurs canaux.

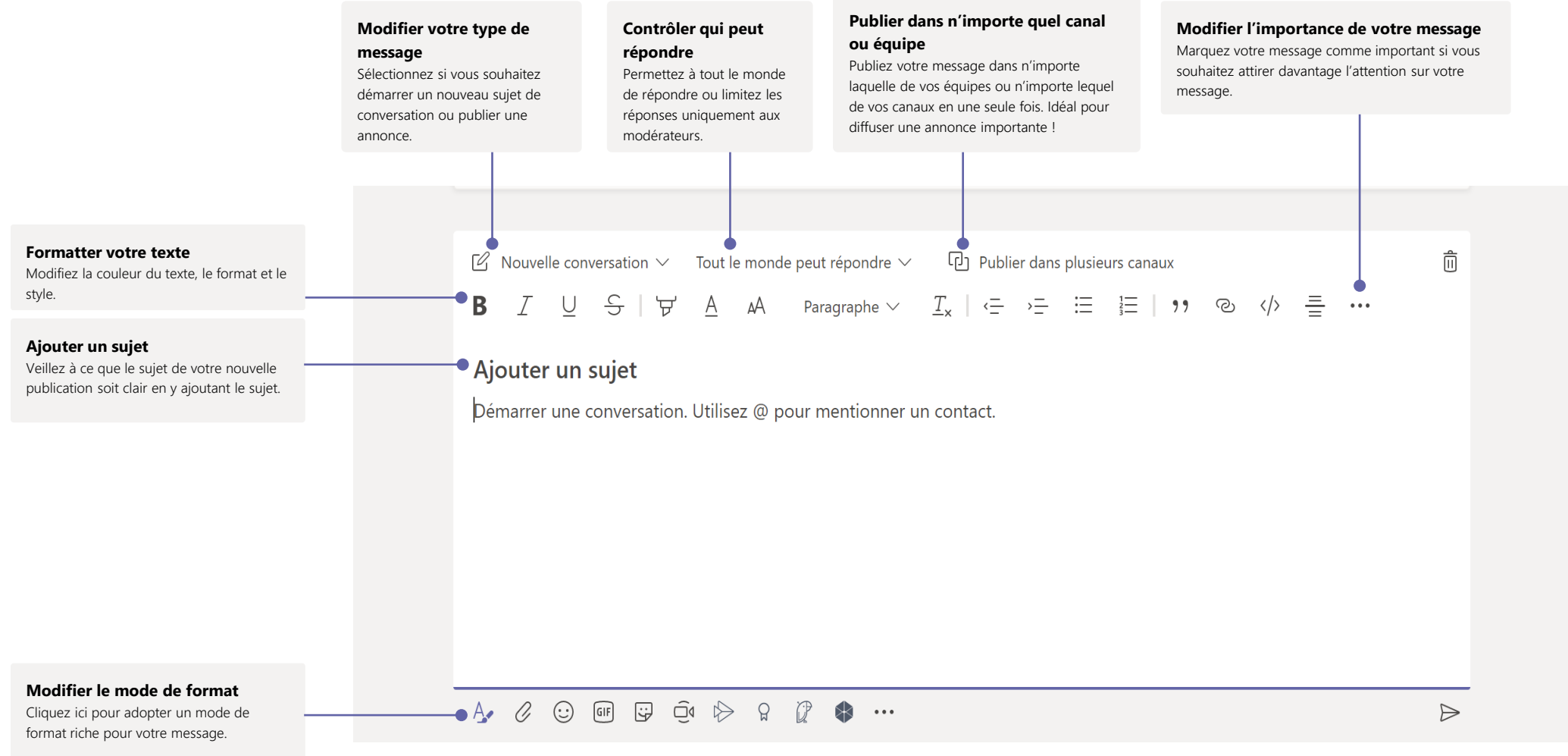

## Passer des appels vidéo et audio

Cliquez sur **Appel vidéo** ou **Appel audio** pour appeler quelqu'un à partir d'une conversation. Pour composer un numéro, cliquez sur **Appels** à gauche de l'écran et tapez un numéro de téléphone. Affichez l'historique de vos appels et votre messagerie dans la même zone.

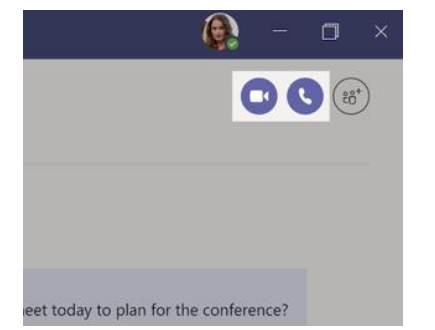

## Répondre à une conversation

Les conversations des canaux sont classées par date, puis regroupées par rubrique. Trouvez la rubrique à laquelle vous souhaitez répondre et cliquez ensuite sur **Répondre**. Ajoutez vos observations, idées et cliquez sur **Envoyer**.

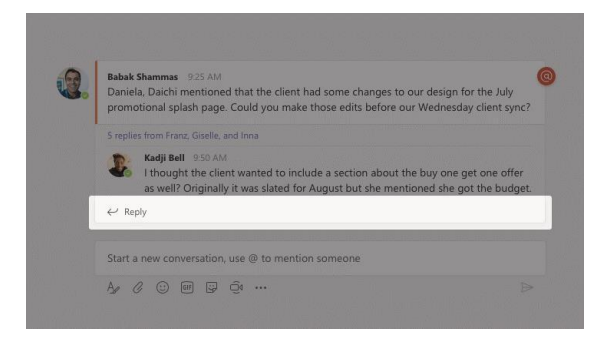

## @mentionner quelqu'un

Pour attirer l'attention de quelqu'un, tapez **@**, suivi du nom de cette personne (ou choisissez-la dans la liste qui s'affiche à l'écran). Tapez **@team** pour envoyer votre message à tous les membres de l'équipe ou **@channel** pour informer tous ceux qui ont favorisé ce canal.

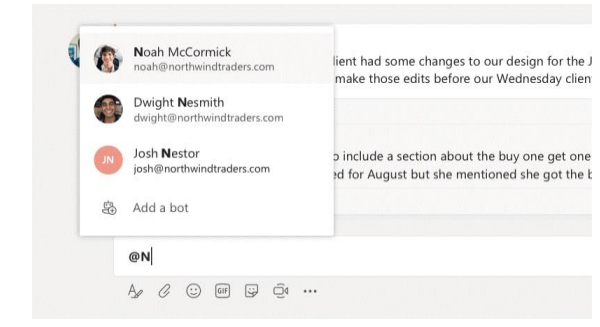

## Ajouter un émoji, même ou GIF

Cliquez sur **Autocollant** sous la case où vous tapez votre message. Sélectionnez un même ou autocollant dans l'une des catégories. Vous disposez aussi de boutons pour ajouter un émoji ou GIF. Recherchez MicrosoftEDU dans la zone de recherche GIF pour encore plus de fun !

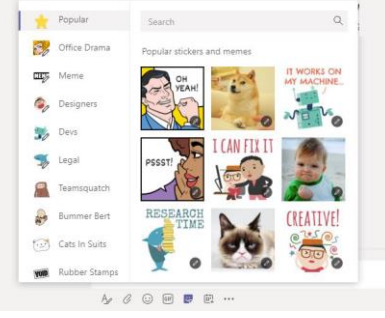

### Rester au courant

Cliquez sur **Activité** à gauche de l'écran. Le **Flux** vous montre toutes vos notifications et tout ce qui s'est passé récemment dans les canaux que vous suivez. C'est également ici que vous verrez les notifications concernant vos devoirs.

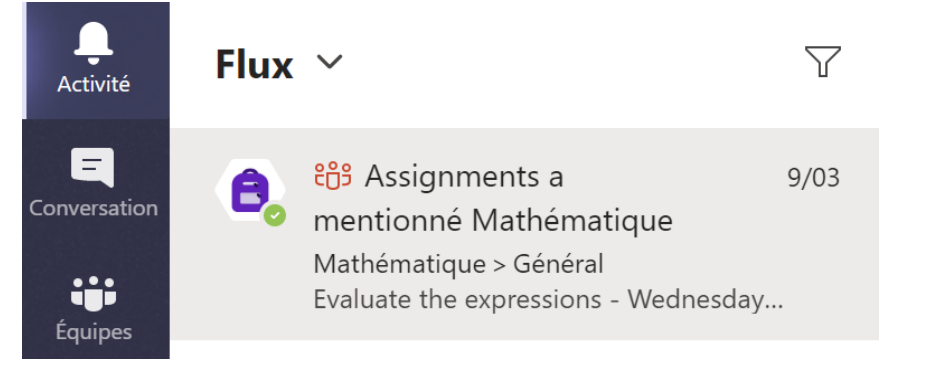

### Ajouter un onglet dans un canal

Cliquez sur + dans les onglets en haut du canal, cliquez sur l'appli que vous souhaitez et puis, suivez les indications. Utilisez **Rechercher** si vous ne voyez pas apparaître l'appli souhaitée.

#### Ajouter un onglet

Intégrez vos applications et fichiers préférés dans des onglets en haut du canal Autres applications

 $\times$ 

Q

Rechercher

## Partager un fichier

Cliquez sur **Ajouter** sous la zone où vous tapez vos messages, sélectionnez l'emplacement du fichier, puis le fichier souhaité. Selon l'emplacement du fichier, vous aurez des options pour télécharger une copie, partager un lien ou d'autres façons de partager.

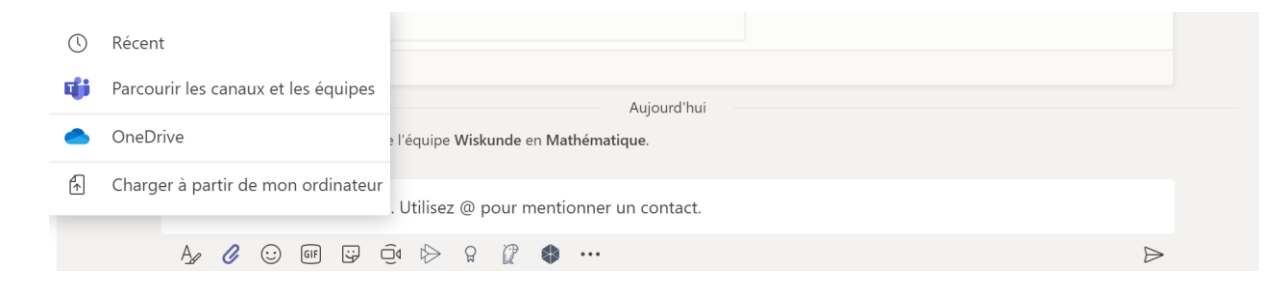

## Travailler avec des fichiers

Cliquez sur **Fichiers** à gauche de l'écran pour voir tous les fichiers partagés à l'attention de toutes vos équipes. Cliquez sur **Fichiers** en haut du canal pour voir tous les fichiers partagés dans ce canal. Cliquez sur **Autres options** ... à côté d'un fichier pour voir ce que vous pouvez en faire. Dans un canal, vous pouvez instantanément transformer un fichier en onglet en haut d'écran !

| Général Publications fichiers Bloc-notes o  | de classe Devoirs Note                              | ·· +           |                    |                      |
|---------------------------------------------|-----------------------------------------------------|----------------|--------------------|----------------------|
| S Ouvrir 🗸 🕫 Copier le lien 🖻 Transformer e | in onglet ± Télécharg                               | er ···         | < 1 sélectionné(s) | IP Alle documenten 😔 |
| General                                     |                                                     |                |                    |                      |
| □ Nisare ~                                  | Gewijzigd 1 $\lor$                                  | Gewijzigd door |                    |                      |
| Tes Lesmateriaal                            |                                                     | Cara Coleman   |                    |                      |
| Stickers, SillySupplies, Creyon, prg        | 14 oktober 2019                                     | Cara Coleman   |                    |                      |
| Introduction to Algebra (1) ppts            | 14 oktober 2019                                     | Cara Coleman   |                    |                      |
| Evaluate the expressions - Friday.docs      | 14 oktober 2019                                     | Cara Coleman   |                    |                      |
| Evaluate the expressions - Thursday.d       | Ouwir                                               | > Joleman      |                    |                      |
| Evaluate the expressions - Wednesday.docx   | Copier le lien                                      | oleman         |                    |                      |
| Evaluate the expressions - Tuesday.docx     | Téléchanger                                         | :oleman        |                    |                      |
| Evaluate the expressions - Monday.docx      | Supprimer                                           | oleman         |                    |                      |
| Algebra Basics - Graphing on coordinate pl  | Epingier en tête de liste<br>Recommer               | oleman         |                    |                      |
|                                             | Ouwir dans SharePoint<br>Déplacer<br>Copier<br>Plus |                |                    |                      |

## Chercher quelque chose

Tapez une phrase dans la boîte de commande en haut de l'appli et appuyez sur Enter. Sélectionnez ensuite un des onglets **Messages, Personnes** ou **Fichiers**. Sélectionnez un élément ou cliquez sur **Filtrer** pour affiner vos résultats de recherche.

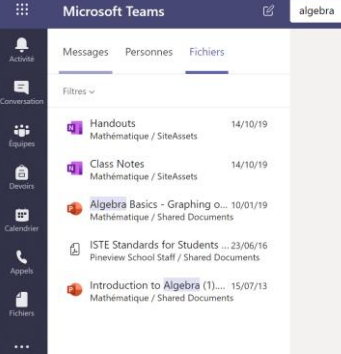

## Trouver vos applis personnelles

Cliquez sur **Autres applications ajoutées** pour voir vos applis personnelles. Vous pouvez ouvrir ou désinstaller vos applis ici. Vous pouvez en ajouter sous **Applications**. Ces applis offrent une vue globale de ce type de contenu.

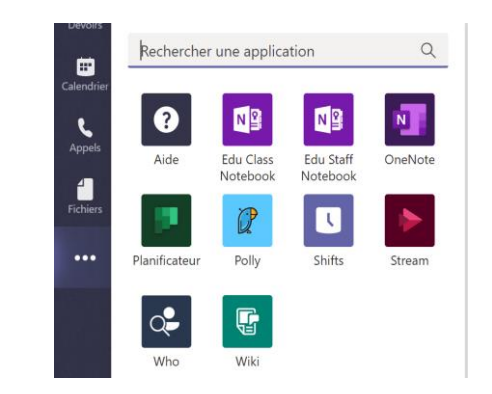

## Ajouter des applis

Cliquez sur **Applications** à gauche de l'écran. Ici, vous pouvez sélectionner les applis que vous souhaitez utiliser dans Teams, choisir les paramètres appropriés et **Ajouter**.

| Apps        |                           |    |
|-------------|---------------------------|----|
| (?)<br>Help | ిం⁺ Join or create a team | හි |

## Étapes suivantes avec Microsoft Teams

Obtenez des conseils pratiques concernant l'enseignement et l'apprentissage avec Teams. Vous pouvez également cliquer sur l'icône Help dans Teams pour accéder aux rubriques d'aide et à la formation.

Articles avec des conseils pratiques destinés à l'enseignement avec Teams.

Cours en ligne d'une heure au Microsoft Educator Center :

- Comment les enseignants utilisent Teams dans leur vie professionnelle -<u>Transform Learning with Microsoft Teams</u>.
- Enseigner dans les Équipes de classe <u>Crafting a Collaborative Learning</u> <u>Environment with Class Teams</u>.

## Obtenir d'autres guides de démarrage rapide

Pour télécharger nos Guides de démarrage rapide gratuits pour vos autres applis préférées, rendez-vous sur https://go.microsoft.com/fwlink/?linkid=2008317.